ООО "РТ МИС"

# ИНФОРМАЦИОННАЯ СИСТЕМА "РЕГИОНАЛЬНЫЙ ПОРТАЛ МЕДИЦИНСКИХ УСЛУГ" (ИС РПМУ)

Руководство пользователя. Подсистема "Запись на платные услуги"

# Содержание

| Пе         | речен | ь терми                                                                          | нов и сокращений                                                 | 4             |  |  |  |  |  |
|------------|-------|----------------------------------------------------------------------------------|------------------------------------------------------------------|---------------|--|--|--|--|--|
| 1 Введение |       |                                                                                  |                                                                  |               |  |  |  |  |  |
|            | 1.1   | Област                                                                           | ь применения                                                     | 5             |  |  |  |  |  |
|            | 1.2   | Кратко                                                                           | е описание возможностей                                          | 5             |  |  |  |  |  |
|            | 1.3   | Уровен                                                                           | ь подготовки пользователя                                        | 5             |  |  |  |  |  |
|            | 1.4   | Перече                                                                           | нь эксплуатационной документации, с которым необходимо           | ознакомиться  |  |  |  |  |  |
|            |       | пользон                                                                          | зателю                                                           | 5             |  |  |  |  |  |
| 2          | Наз   | начение                                                                          | и условия применения                                             | 6             |  |  |  |  |  |
|            | 2.1   | Виды д                                                                           | еятельности, функции, для автоматизации которых предназначено да | нное средство |  |  |  |  |  |
|            |       | автомат                                                                          | гизации                                                          | 6             |  |  |  |  |  |
|            | 2.2   | Условия, при соблюдении которых обеспечивается применение средства автоматизации |                                                                  |               |  |  |  |  |  |
|            |       |                                                                                  |                                                                  | 6             |  |  |  |  |  |
| 3          | Под   | готовка                                                                          | к работе                                                         | 7             |  |  |  |  |  |
|            | 3.1   | Первон                                                                           | ачальная настройка                                               | 7             |  |  |  |  |  |
|            | 3.2   | Устано                                                                           | вка мобильного приложения                                        | 7             |  |  |  |  |  |
|            | 3.3   | к запуска                                                                        | 8                                                                |               |  |  |  |  |  |
|            |       | 3.3.1                                                                            | Веб-версия Портала                                               | 8             |  |  |  |  |  |
|            |       | 3.3.2                                                                            | Мобильное приложение                                             | 10            |  |  |  |  |  |
|            | 3.4   | Автори                                                                           | зация                                                            | 11            |  |  |  |  |  |
|            |       | 3.4.1                                                                            | Веб-версия Портала                                               | 11            |  |  |  |  |  |
|            |       | 3.4.2                                                                            | Мобильное приложение                                             | 12            |  |  |  |  |  |
|            | 3.5   | Порядо                                                                           | к проверки работоспособности                                     | 15            |  |  |  |  |  |
|            |       | 3.5.1                                                                            | Веб-версия Портала                                               | 15            |  |  |  |  |  |
|            |       | 3.5.2                                                                            | Мобильное приложение                                             | 15            |  |  |  |  |  |
| 4          | Под   | система                                                                          | "Запись на платные услуги"                                       | 16            |  |  |  |  |  |
|            | 4.1   | Запись                                                                           | на медицинскую комиссию для получения справки на право уг        | правления ТС  |  |  |  |  |  |
|            |       | (категој                                                                         | рия А и В)                                                       | 16            |  |  |  |  |  |
|            | 4.2   | Запись                                                                           | на медицинскую комиссию для получения справки отсутствии         | медицинских   |  |  |  |  |  |
|            |       | против                                                                           | опоказаний к владению оружием                                    | 16            |  |  |  |  |  |
|            | 4.3   | Запись                                                                           | на медицинскую комиссию для получения справки 086-1/у?           | ?17           |  |  |  |  |  |
| 5          | Ава   | рийные                                                                           | ситуации                                                         | 18            |  |  |  |  |  |
|            | 5.1   | Описание аварийных ситуаций18                                                    |                                                                  |               |  |  |  |  |  |
|            | 5.2   | Действ                                                                           | ия в случае несоблюдения условий выполнения технологического пр  | оцесса 19     |  |  |  |  |  |

| 6 | Эксплуатация подсистемы | 20 |
|---|-------------------------|----|
| ~ |                         |    |

# Перечень терминов и сокращений

В настоящем документе применяют следующие термины с соответствующими определениями, сокращения и обозначения:

| ID –      |   | Уникальный признак объекта, позволяющий отличать его от других |  |  |  |
|-----------|---|----------------------------------------------------------------|--|--|--|
|           |   | объектов                                                       |  |  |  |
| Госуслуги | _ | Портал Госуслуг РФ (ЕСИА)                                      |  |  |  |
| ЕСИА      | _ | Единая система идентификации и аутентификации                  |  |  |  |
| МО        | _ | Медицинская организация                                        |  |  |  |
| МΠ        | _ | Мобильное приложение для Регионального портала медицинских     |  |  |  |
|           |   | услуг "К врачу"                                                |  |  |  |
| Портал,   | _ | Информационная система "Региональный портал медицинских        |  |  |  |
| ИС РПМУ   |   | услуг"                                                         |  |  |  |

## 1 Введение

#### 1.1 Область применения

Настоящий документ описывает порядок работы с подсистемой "Запись на платные услуги" Информационной системой "Региональный портал медицинских услуг" (далее – Портал, ИС РПМУ).

## 1.2 Краткое описание возможностей

Подсистема "Запись на платные услуги" предназначена для создания записи на платные услуги.

## 1.3 Уровень подготовки пользователя

Пользователи Подсистемы должны обладать квалификацией, обеспечивающей, как минимум:

- базовые навыки работы на персональном компьютере с графическим пользовательским интерфейсом (клавиатура, мышь, управление окнами и приложениями, файловая Система);
- базовые навыки использования стандартной клиентской программы (браузера) в среде
   Интернета (настройка типовых конфигураций, установка подключений, доступ к вебсайтам, навигация, формы и другие типовые интерактивные элементы);
- базовые навыки использования стандартной почтовой программы (настройка учетной записи для подключения к существующему почтовому ящику, создание, отправка и получение e-mail).

# 1.4 Перечень эксплуатационной документации, с которым необходимо ознакомиться пользователю

Перед началом работы пользователям рекомендуется ознакомиться с положениями данного Руководства пользователя.

# 2 Назначение и условия применения

# 2.1 Виды деятельности, функции, для автоматизации которых предназначено данное средство автоматизации

Подсистема "Запись на платные услуги" позволяет выполнять следующие функции в вебприложении и МП:

- запись на платные услуги с главной страницы Портала с возможностью конфигурирования услуги через настройки Системы.
   Для записи на платные услуги необходимо ознакомиться с правилами предоставления
- уведомление пациента о предстоящем визите по платным услугам;

платных услуг.

- проверка на возраст при записи на платные услуги;
- настройка отображения и фильтрации платных услуг;
- проверка на повторную предстоящую запись на платную услугу в зависимости от настройки конфигурации.

# 2.2 Условия, при соблюдении которых обеспечивается применение средства автоматизации

Доступ к функциональным возможностям и данным Портала реализуется посредством вебинтерфейса и мобильного приложения.

Работа с полным списком услуг выполняется через учетную запись пользователя Портала. Управление учетной записью пользователя выполняется администратором Портала.

# 3 Подготовка к работе

### 3.1 Первоначальная настройка

Для работы с Порталом рабочая станция пользователя должна иметь доступ к сети Интернет. Первоначальная настройка Портала пользователем не требуется. Взаимодействие пользователя с Порталом осуществляется посредством web-интерфейса.

Работа с Порталом возможна через браузер (интернет-обозреватель), рекомендуется к использованию Google Chrome. Перед началом работы следует убедиться, что установлена последняя версия браузера. При необходимости следует обновить браузер.

### 3.2 Установка мобильного приложения

Для установки мобильного приложения "К врачу" мобильное устройство пользователя должно иметь доступ к сети Интернет.

Для установки МП:

- запустите браузер. Отобразится окно браузера и домашняя страница (рисунок 1);

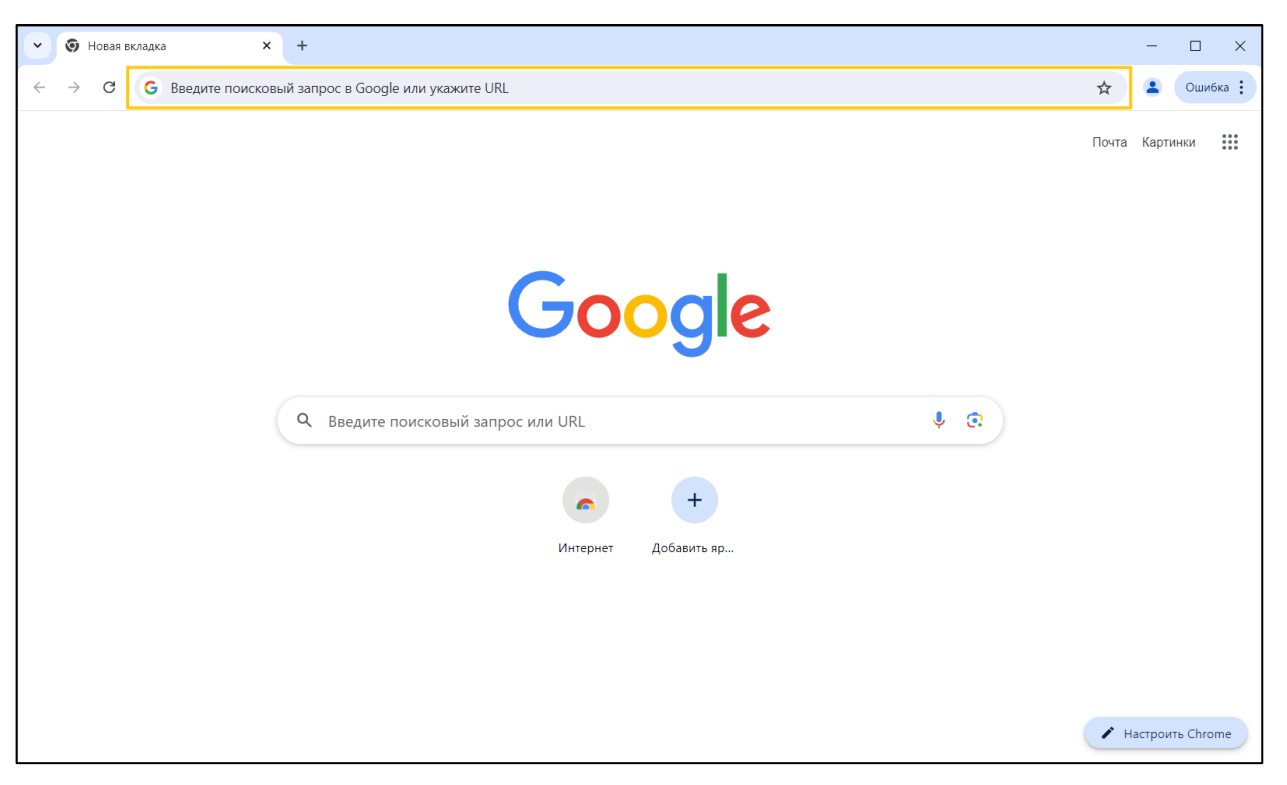

Рисунок 1 – Окно браузера и домашняя страница

 введите в адресной строке обозревателя адрес Портала (https://k-vrachu.ru). Перейдите на страницу Портала (рисунок 2).

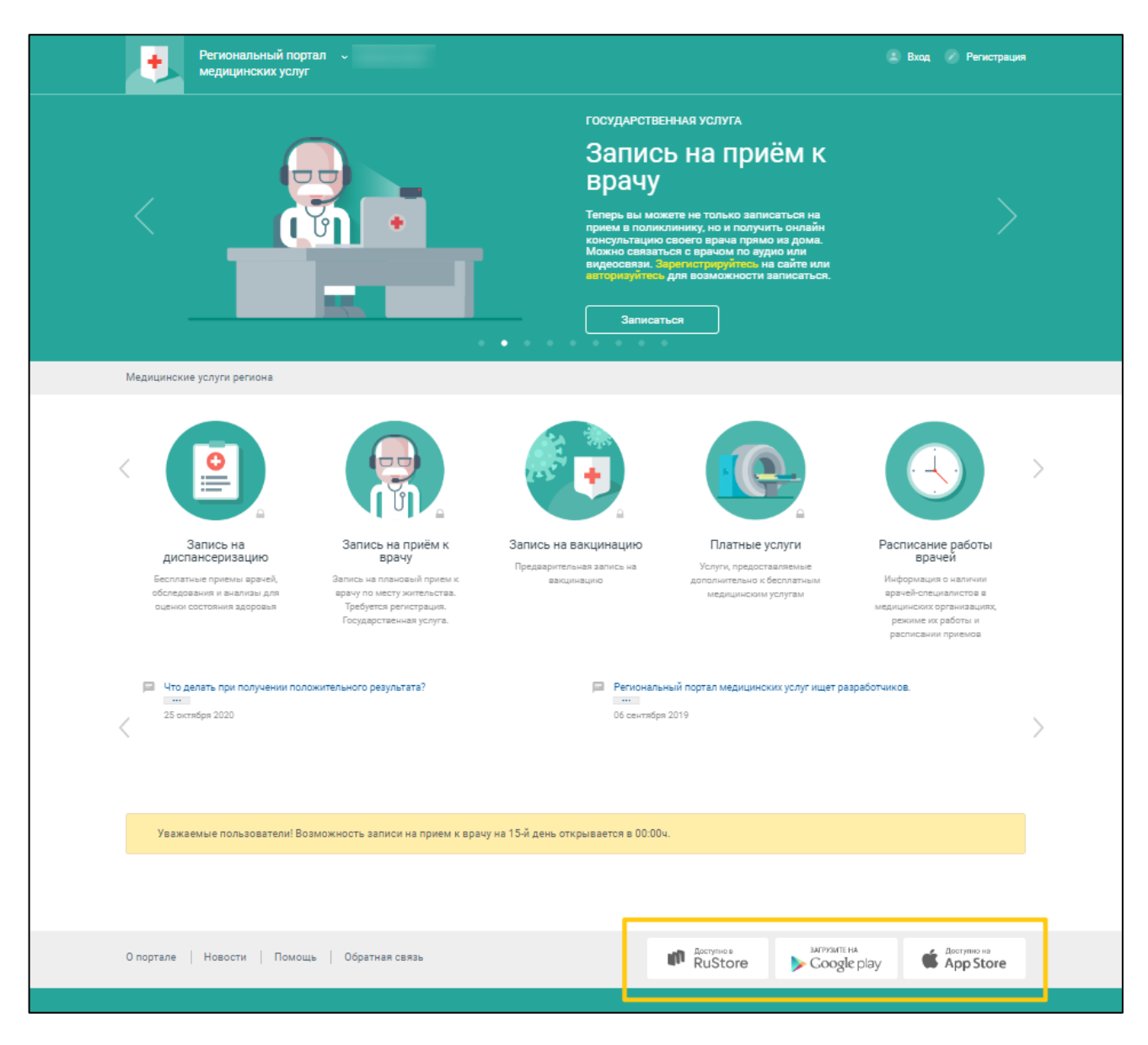

Рисунок 2 – Стартовое окно Портала и кнопки установки приложения

- перейдите по необходимой ссылке внизу страницы Портала для скачивания приложения;
- скачайте приложение "К врачу";
- установите загруженное приложение.

## 3.3 Порядок запуска

### 3.3.1 Веб-версия Портала

Для входа на Портал необходимо выполнить следующие действия:

– запустите браузер. Отобразится окно браузера и домашняя страница (Рисунок 3);

| ~ | G             | Google | ×                                    | +       |                       |                |              |              |             | _   |  | × |
|---|---------------|--------|--------------------------------------|---------|-----------------------|----------------|--------------|--------------|-------------|-----|--|---|
| ÷ | $\rightarrow$ | G      | <ul> <li>Введите поисковь</li> </ul> | ій запр | оос в Яндекс или укаж | ките URL       |              |              |             | Þ   |  | ÷ |
|   |               |        |                                      |         |                       |                |              |              | Почта Карти | нки |  |   |
|   | Google        |        |                                      |         |                       |                |              |              |             |     |  |   |
|   |               |        |                                      |         | ٩                     |                |              | <b>• • •</b> |             |     |  |   |
|   |               |        |                                      |         |                       | Поиск в Google | Мне повезёт! |              |             |     |  |   |

Рисунок 3 – Окно браузера и домашняя страница

введите в адресной строке обозревателя адрес Портала (https://k-vrachu.ru), нажмите клавишу "Enter". Отобразится главная страница Портала (Рисунок 4).

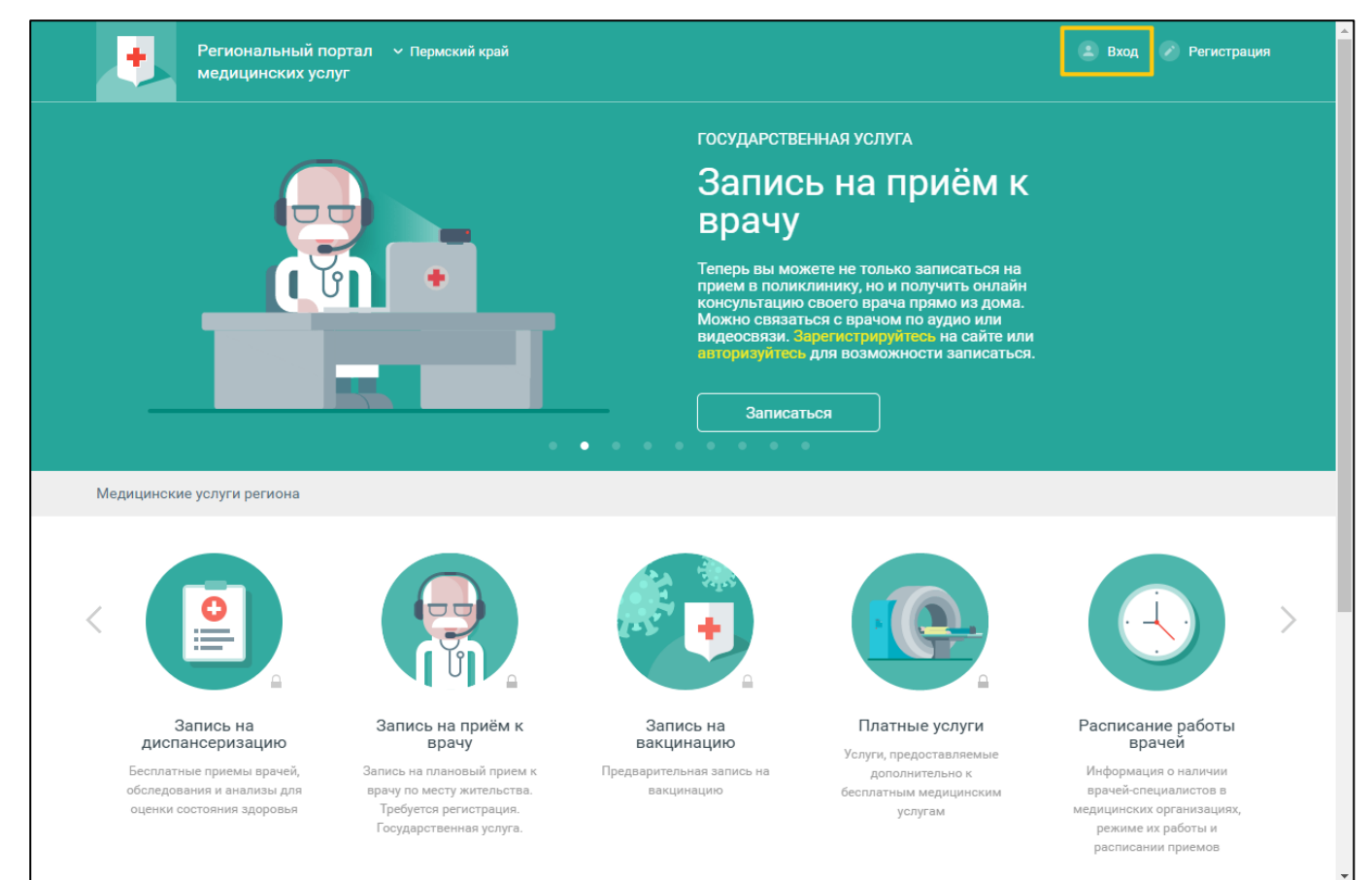

Рисунок 4 – Стартовое окно Портала и кнопка "Вход"

## 3.3.2 Мобильное приложение

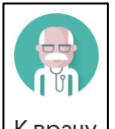

Для запуска МП нажмите <sup>Кврачу</sup> на домашнем экране устройства. Отобразится форма выбора региона (рисунок 5).

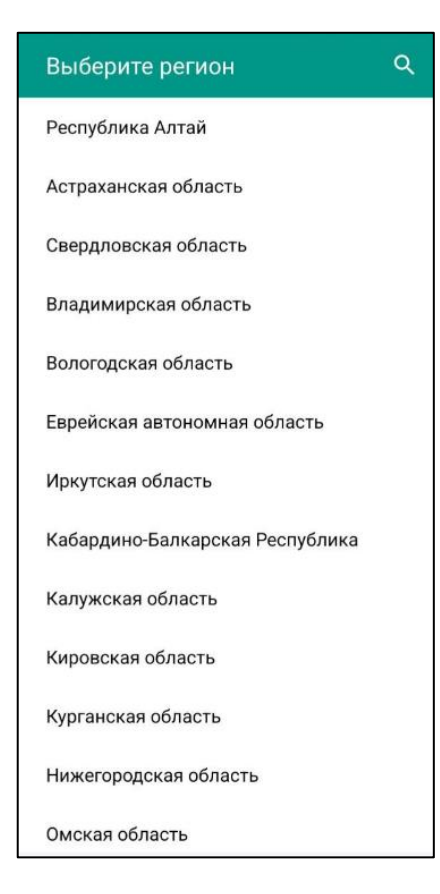

Рисунок 5 – Список регионов

Выберите регион. Список доступных услуг зависит от региона. Отобразится форма авторизации (рисунок 6).

| ≡                                                      | Пермский край           |
|--------------------------------------------------------|-------------------------|
| К вра                                                  | ачу                     |
| E-mail                                                 |                         |
| Пароль                                                 |                         |
| во                                                     | йти                     |
| ВОЙТИ ЧЕ<br>ГОС                                        | РЕЗ ПОРТАЛ<br>УСЛУГ     |
| ЗАБЫЛИ ПАРОЛЬ                                          | ? РЕГИСТРАЦИЯ           |
| О Расписани                                            | е врачей                |
| 📀 Медицинск                                            | кие организации         |
| Приложение являе<br>k-vrachu.ru<br>© <u>ООО РТ МИС</u> | ется клиентом к порталу |

Рисунок 6 – Форма авторизации при первом запуске

# 3.4 Авторизация

# 3.4.1 Веб-версия Портала

Для доступа к полному списку услуг Портала, необходимо осуществить авторизацию, для этого:

 нажмите на верхней панели страницы ссылку "Вход" (Рисунок 4). Отобразится окно входа на Портал (Рисунок 7);

11

|                                              | $\times$                                    |  |  |  |  |
|----------------------------------------------|---------------------------------------------|--|--|--|--|
| ая почта                                     | ٩~                                          |  |  |  |  |
|                                              |                                             |  |  |  |  |
| <u>Забыли г</u>                              | <u>ароль?</u>                               |  |  |  |  |
|                                              |                                             |  |  |  |  |
| <u>Войти через портал Госуслуг РФ (ЕСИА)</u> |                                             |  |  |  |  |
|                                              | ая почта<br><u>Забыли г</u><br>услуг РФ (ЕС |  |  |  |  |

Рисунок 7 – Окно входа на Портал

Авторизация на Портале возможна одним из способов:

- с использованием логина или электронной почты и пароля;
- с помощью учетной записи ЕСИА.

Первый способ:

- введите логин учетной записи в поле "Логин или Электронная почта";
- введите пароль учетной записи в поле "Пароль";
- нажмите кнопку "Вход".

Второй способ:

- перейдите по ссылке "Войти через портал Госуслуг РФ (ЕСИА)";
- авторизуйтесь на Госуслугах. После успешной авторизации автоматически отобразится главная страница Портала. В случае отсутствия учетной записи на Госуслугах – заполните поля регистрационной формы на Госуслугах, получите статус учетной записи "Подтвержденная", после чего вновь повторите второй способ авторизации на Портале.

Примечание – При использовании данного способа входа аккаунт создается автоматически.

#### 3.4.2 Мобильное приложение

Для доступа к полному списку услуг авторизуйтесь в мобильном приложении:

– откройте мобильное приложение. Отобразится окно входа (рисунок 7);

| ≡                                    |                                         | Пермский край        |
|--------------------------------------|-----------------------------------------|----------------------|
|                                      | К врач                                  | y                    |
| E-mai                                | 1                                       |                      |
| Паро                                 | ЛЬ                                      |                      |
|                                      | ВОЙТ                                    | ги                   |
| E                                    | ЗОЙТИ ЧЕРЕ<br>ГОСУС                     | З ПОРТАЛ<br>ЛУГ      |
| ЗАБЫЛ                                | И ПАРОЛЬ?                               | РЕГИСТРАЦИЯ          |
| O Pa                                 | списание в                              | врачей               |
| 💽 Ме                                 | едицинские                              | е организации        |
| Прилож<br>k-vrachu<br>© <u>000</u> I | кение является<br>J.ru<br><u>PT MИС</u> | я клиентом к порталу |

Рисунок 8 – Окно входа

Авторизация возможна одним из способов:

- с использованием логина или электронной почты и пароля;
- с помощью учетной записи ЕСИА.

Первый способ:

- введите логин учетной записи в поле "E-mail";
- введите пароль учетной записи в поле "Пароль";
- нажмите кнопку "Войти".

Второй способ:

- перейдите по ссылке "Войти через портал Госуслуг";
- авторизуйтесь на Госуслугах. После успешной авторизации Вы будете автоматически перенаправлены в МП. В случае отсутствия учетной записи на Госуслугах – заполните поля регистрационной формы на Госуслугах, получите статус учетной записи "Подтвержденная", после чего вновь повторите второй способ авторизации в МП.

**Примечание** – При использовании данного способа входа аккаунт создается автоматически.

После успешной авторизации отобразится форма "Создание PIN-кода" (рисунок 9).

13

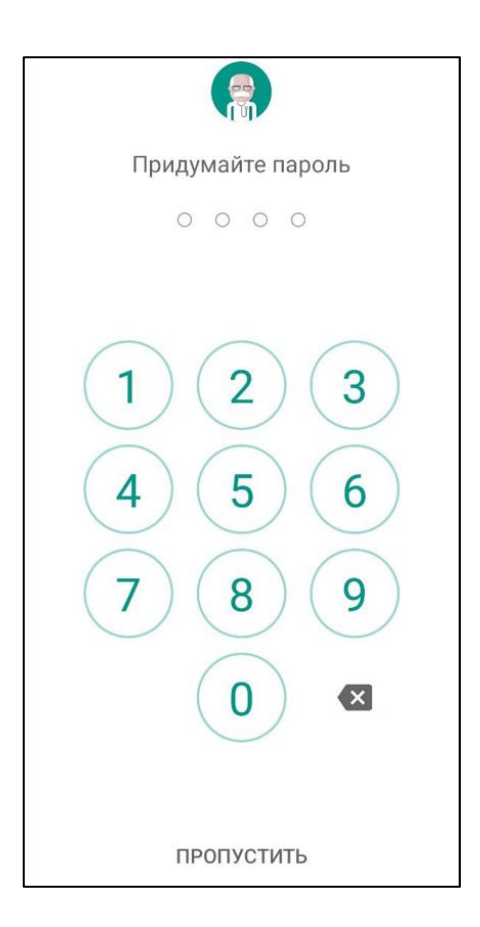

Рисунок 9 – Форма "Создание PIN-кода"

Придумайте и введите четырехзначный PIN-код на панели с цифрами. Повторите ввод четырехзначного PIN-кода.

Если введенный повторно PIN-код не совпадает с PIN-кодом, введенным ранее, отобразится сообщение: "Неверный пароль. Попробуйте еще раз".

Если устройство имеет биометрические датчики, отобразится форма для выбора быстрого входа в приложение: использовать данные биометрии (отпечаток пальца или Face ID) или использовать введенный пароль (рисунок 10).

14

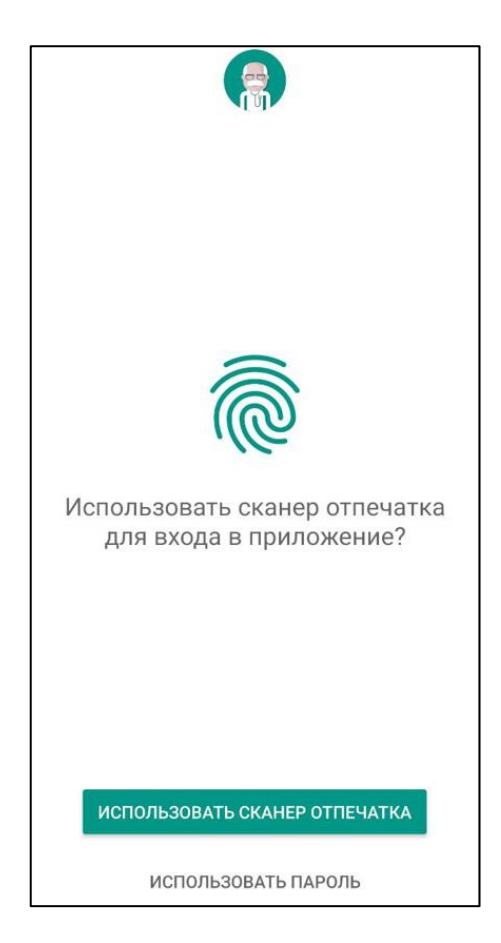

Рисунок 10 – Форма для выбора быстрого входа в приложение

Выберите необходимый способ, который будет использоваться при входе в МП.

## 3.5 Порядок проверки работоспособности

#### 3.5.1 Веб-версия Портала

Для проверки работоспособности Портала необходимо выполнить авторизацию. При корректном вводе учетных данных должно отобразиться стартовое окно Портала, вход выполнен с учетной записью пользователя. При выполнении действий не должно отображаться ошибок, Портал должен реагировать на запросы пользователя, например, отображать ту или иную форму, переходить на нужную страницу.

#### 3.5.2 Мобильное приложение

Для проверки работоспособности МП необходимо выполнить авторизацию. При корректном вводе учетных данных должно отобразиться стартовое окно МП, вход выполнен с учетной записью пользователя. При выполнении действий не должно отображаться ошибок.

# 4 Подсистема "Запись на платные услуги"

Пользователям доступна запись на платные медицинские услуги.

При обращении в МО необходимо предъявить документ, удостоверяющий личность.

Наличие медицинских противопоказаний может служить отказом в предоставлении услуги.

# 4.1 Запись на медицинскую комиссию для получения справки на право управления TC (категория A и B)

Для записи на комиссию:

- нажмите кнопку "Платные услуги" на главной странице Портала;
- выберите услугу "Медицинская справка на право управления TC (категория A и B)", нажмите кнопку "Далее";
- выберите место оказания услуги;
- выберите дату и время;
- сохраните номер брони.

Услуга доступна гражданам РФ старше 15 лет с постоянной регистрацией в Перми или Пермском районе. Если записываемый человек младше 15 лет, то на форме подтверждения записи отображается сообщение: "Запись на услугу невозможна, пациент младше 15 лет".

Перечень заболеваний, физических характеристик состояния организма, наличие которых служит отказом для получения медицинской справки: наркомания, алкоголизм, токсикомания, эпилепсия, длительные и хронические расстройства психического плана с частыми обострениями, ахроматопсия.

# 4.2 Запись на медицинскую комиссию для получения справки отсутствии медицинских противопоказаний к владению оружием

Для записи на комиссию:

- нажмите кнопку "Платные услуги" на главной странице Портала;
- выберите услугу "Медицинское заключение об отсутствии медицинских противопоказаний к владению оружием", нажмите кнопку "Далее";
- выберите место оказания услуги;
- выберите дату и время;
- сохраните номер брони.

Услуга доступна гражданам РФ старше 18 лет с постоянной регистрацией в Перми или Пермском районе. Если записываемый человек младше 18 лет, при нажатии кнопки "Добавить" отображается сообщение: "Запись на услугу невозможна, пациент младше 18 лет".

#### 4.3 Запись на медицинскую комиссию для получения справки 086-1/у?

Для записи на комиссию:

- нажмите кнопку "Платные услуги" на главной странице Портала;
- выберите услугу "Медицинское освидетельствование претендента на должность судьи (форма 086-1/у)", нажмите кнопку "Далее";
- выберите место оказания услуги;
- выберите дату и время;
- сохраните номер брони.

Услуга доступна гражданам РФ старше 25 лет с постоянной регистрацией в Перми или Пермском районе. Если записываемый человек младше 25 лет, при нажатии кнопки "Добавить" отображается сообщение: "Запись на услугу невозможна, пациент младше 25 лет".

## 5 Аварийные ситуации

## 5.1 Описание аварийных ситуаций

Надежность Портала обеспечивается при следующих аварийных ситуациях:

- отказ;

сбой.

Отказом следует считать событие, состоящее в утрате работоспособности и приводящее к невыполнению или неправильному выполнению контрольных примеров.

Сбоем следует считать событие, состоящее во временной утрате работоспособности и характеризуемое возникновением ошибки при выполнении контрольных примеров.

На Портале предусмотрено автоматическое восстановление обрабатываемой информации в следующих аварийных ситуациях:

- программный сбой при операциях записи-чтения;
- разрыв связи с клиентской программой (терминальным устройством) в ходе редактирования/обновления информации.

На Портале предусмотрена возможность ручного восстановления обрабатываемой информации из резервной копии в следующих аварийных ситуациях:

- физический выход из строя дисковых накопителей;
- ошибочные действия обслуживающего персонала.

На Портале предусмотрено автоматическое восстановление работоспособности серверной части в следующих ситуациях:

- штатное и аварийное отключение электропитания серверной части;
- штатная перезагрузка и загрузка после отключения;
- программный сбой общесистемного программного обеспечения, приведший к перезагрузке.

На Портале предусмотрено полуавтоматическое восстановление работоспособности серверной части в следующих аварийных ситуациях:

- физический выход из строя любого аппаратного компонента, кроме дисковых накопителей – после замены компонента и восстановления конфигурации общесистемного программного обеспечения;
- аварийная перезагрузка системы, приведшая к не фатальному нарушению целостности файловой системы – после восстановления файловой системы.

# 5.2 Действия в случае несоблюдения условий выполнения технологического процесса

При работе с Порталом пользователю могут отображаться сообщения нескольких типов:

- сообщение об успешном завершении действия;
- сообщение об ошибке;
- предупреждение;
- сообщение о неисправности.

Сообщение об успешном завершении действия содержит краткое резюме операции.

Сообщение об ошибке отображается в случае, когда дальнейшее выполнение действия невозможно. Как правило, в таком сообщении содержится краткое описание причины возникновения ошибки.

Предупреждение отображается в том случае, если действия, совершенные пользователем, могут повлечь за собой какие-либо особенности в выполнении операции, но не приведут к ошибке.

В случае возникновения ошибки о неисправности Портала, пользователю следует описать проблему в техническую поддержку через форму обратной связи.

# 6 Эксплуатация подсистемы

Подробное описание приведено в документе "Регламент эксплуатации".